### Tips vid användning av Nakka.

- 1. Försäkra er om en stabil internet uppkoppling, om möjligt kör enbart nakka på det internet som delas.
- 2. Kolla alltid innan match att plattan har internetuppkoppling, kör man "offline" finns risk att resultatet inte sparas.
- 3. Om man startat en match på "fel platta" så kan man trycka "Exit" på matchen så länge inget resultat fyllts i.
- 4. OM resultat fyllts i måste Admin rensa resultatet enligt instruktion längre ner i detta dokument.
- 5. Om en platta inte regerar, det går inte att skriva in etc så prova med att uppdatera

webbläsaren I Chrome ser uppdateringsknappen ut såhär:

- 6. Om knappen "Leave" är tillgänglig, klicka på den för att logga ut. Logga sedan in igen.
- 7. Om det inte fungerar så Stäng ner webbläsaren och logga in igen.

### För Admin felaktigt resultat:

1. Om något blivit fel i en match och du måste fylla i resultat i efterhand så logga in som Admin på tävlingen, klicka på "Edit bracket"

Edit Bracket

2. Klicka på matchen som skall ändras

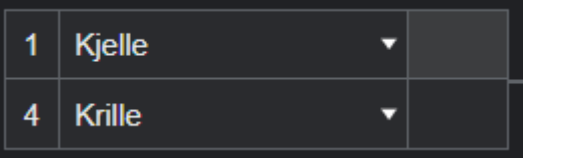

3. Klicka på Edit the result

| Watch Game |  |
|------------|--|

G

4. Skriv in rätt resultat och klicka på ok

|    | Kjelle    |            |                |     | Krille |   |    |   |  |
|----|-----------|------------|----------------|-----|--------|---|----|---|--|
|    |           | +          | 2              |     | - [    | 3 | ÷  | + |  |
|    | Details 🗸 |            |                |     |        |   |    |   |  |
|    |           |            | ancel          |     |        |   | OK |   |  |
| 5. | Nu h      | ar resulta | itet uppdatera | əts |        |   |    |   |  |
|    | 1         | Kjelle     |                | •   | 2      |   |    |   |  |
|    | 4         | Krille     |                | •   | 3      |   |    |   |  |

### För Admin Frigöra match.

Detta används tex då en match startats på fel platta.

1. Logga in som Admin och klicka på "Edit bracket"

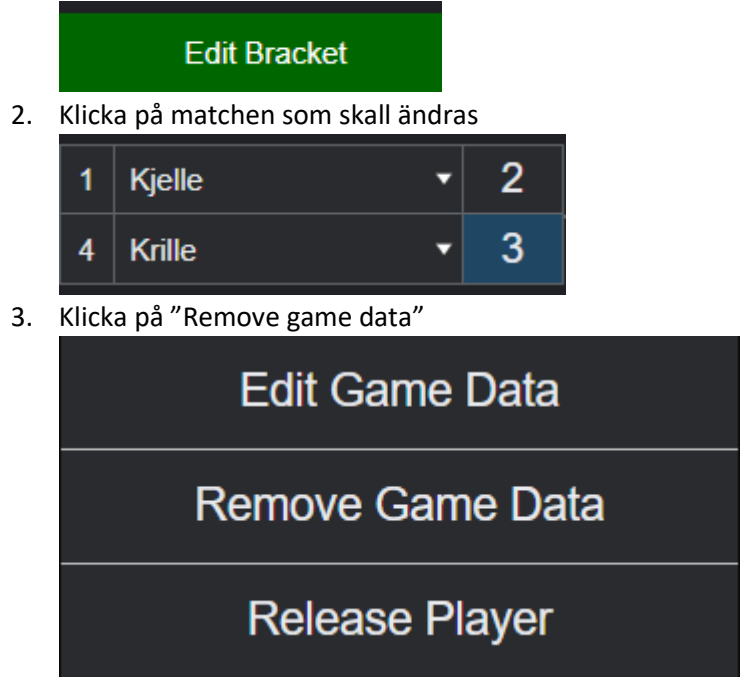

# 4. Klicka på OK

## Från n01darts.com:

Are you sure you want to remove game data?

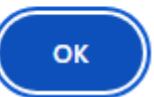

5. Matchen har nu "rensats" och kan startas igen

| 1 | Kjelle | • |
|---|--------|---|
| 4 | Krille | • |